## Плагин с поддержкой сервисов N3Entry для установки на стоковые прошивки приставок Dune.

## Инструкция по установке:

- 1) Скачать плагин по ссылке: http://dune.rinet.net/Plugins/dune\_plugin\_n3.zip
- 2) Скопировать файл с прошивкой на USB-флешку;
- 3) Подключить USB-флешку к плееру;
- 4) В меню плеера войти в Источники / USB-накопитель;
- 5) Выбрать dune\_plugin\_n3.zip, нажать ENTER;

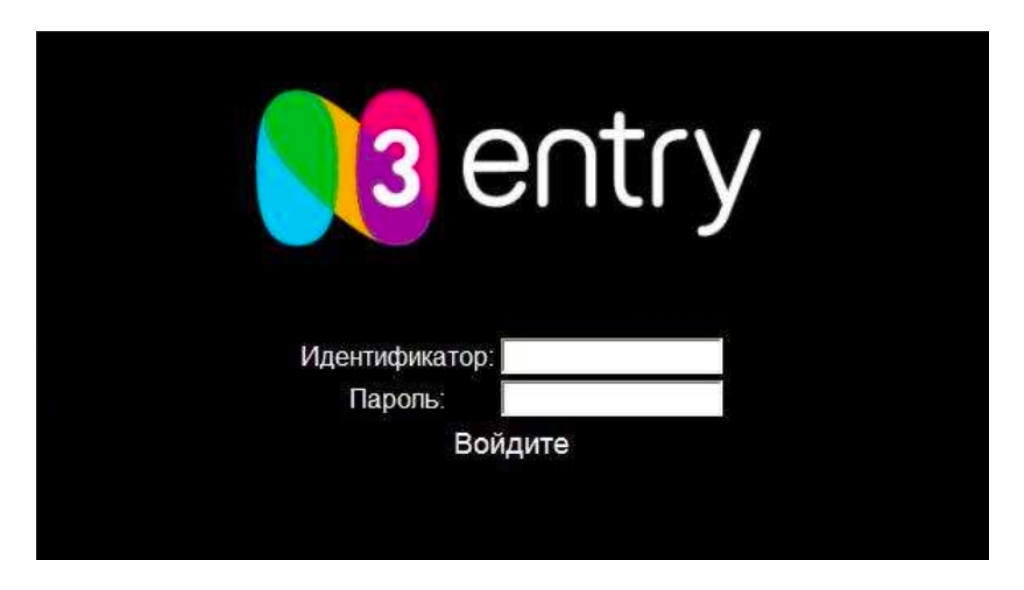

- 6) Запустить плагин (по умолчанию плагин устанавливается в раздел «Приложения» и называется N3Entry);
- 7) На экране телевизора появится логотип N3Entry и форма для ввода Идентификатора и Пароля;
- 8) Если Вы не знаете свой IP-TV логин и пароль, то можете позвонить в абонентский отдел по телефону: (495) 981-45-71;
- 9) Введите свой IP-TV логин в поле Идентификатор. После ввода нажмите стрелочку вниз и кнопку ОК. Что бы вызвать виртуальную клавиатуру нажмите кнопку «D»;
- 10)Введите свой IP-TV пароль в поле Пароль. После ввода нажмите стрелочку вниз и кнопку ОК. Что бы вызвать виртуальную клавиатуру нажмите кнопку «D».

## Управление приложением:

- "Enter" выход в главное меню / выбор канала в главном меню.
- "V+", "V-" регулировка громкости.
- "Р+" "Р-" переключение каналов.
- "Mute" вкл. / выкл. звук.
- "Mode" формат изображения (4:3, 16:9, auto).
- "Zoom" расширенная настройка формата изображения.
- "Return" выход из приложения в основное меню ТВ-приставки.
- Стрелки «вверх», «вниз» переключение аудиодорожек.
- «С» один раз название канала, два раза краткая программа передач, три раза программа передач с описанием.
- «А» установить ПИН-код на канал (только в главном меню приложения).

Автозапуск плагина при включении приставки:

- 1) Выберете раздел "Приложения", в нем плагин N3Entry;
- 2) Нажмите кнопку «POP UP MENU»;
- 3) В открывшемся меню выберете и нажмите «Добавить в избранное»;
- 4) Перейдите в раздел «Избранное». Выберете плагин N3 Entry;
- 5) Нажмите кнопку «POP UP MENU»;
- 6) В открывшемся меню выберете и нажмите «Включить автозапуск»;
- 7) Выключите и включите приставку.

RiNet - Internet Service Provider Телефон: +7 (495) 981-45-71 (круглосуточно) Факс: +7 (495) 783-91-81 www.rinet.ru